## **PayPay**決済の流れ

株式会社キタザワ引越センター

2キタザワ引越センター

✓ Inbox お支払い手続きのご案内···· ∧ ∨

※このメールは、クレジットカード決済サービ ス提供会社からの送信メールです。

下記のURLにアクセスして頂き、お申込内容の 確認手続きをお願い致します。

【URL情報】

https://payment.alpha-note.co.jp/service/ credit? sendidtoken=d82538cb23efeb58a99d64ee 3b34d25c

※このメールにお心あたりのない方は、 誠にお手数ではございますが破棄をお願い致し ます。

クレジットカード決済サービスは下記決済代行 会社のサービスを利用しております。 クレジットカード決済、ご利用先へのお問合せ に関して、 ご不明点等ございましたらお問い合わせくださ

い。

お支払い手続きのご案内
 メール内のURLをタップし、
 決済ページへアクセスします。

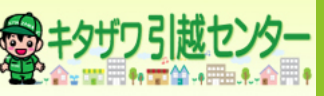

2

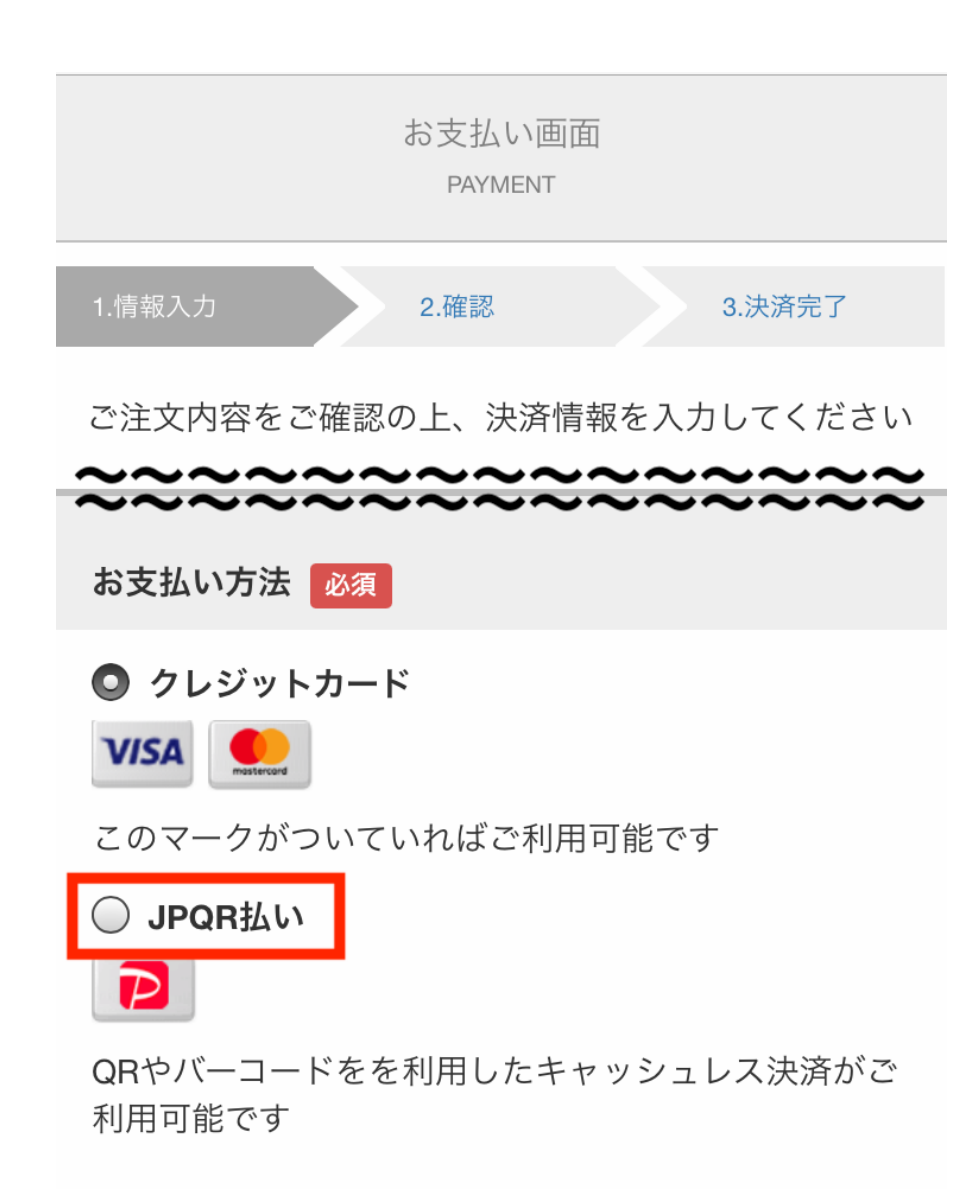

- 氏名、住所等の必要事項を
  入力します。
- お支払い方法で、「JPQR払い」を選択します。

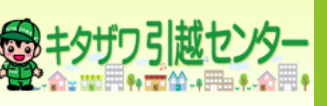

3

## ○ クレジットカード

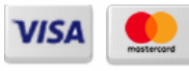

このマークがついていればご利用可能です

## O JPQR払い

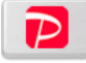

QRやバーコードをを利用したキャッシュレス決済がご 利用可能です

| JPQRブランド | 必須 |
|----------|----|
|----------|----|

PAYPAY(ペイペイ)

必ず、弊社プライバシーポリシーをご確認のうえ、個人情報を入力してくだ さい。

ご利用方法が不明な時やお困りの場合はサポートセンターまでお問い合わせ ください。 カスタマーサポートセンター 03-5909-1691(平日:10:00-17:00) お問い合わせ先メールアドレス creditsupport@alpha-note.co.jp

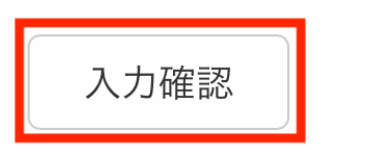

- 「JPQRブランド」という項 目が表示されます。
- 「PAYPAY(ペイペイ)」を 選択します。
- 「入力確認」ボタンをタッ プします。

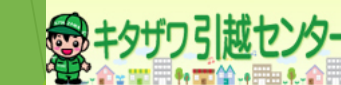

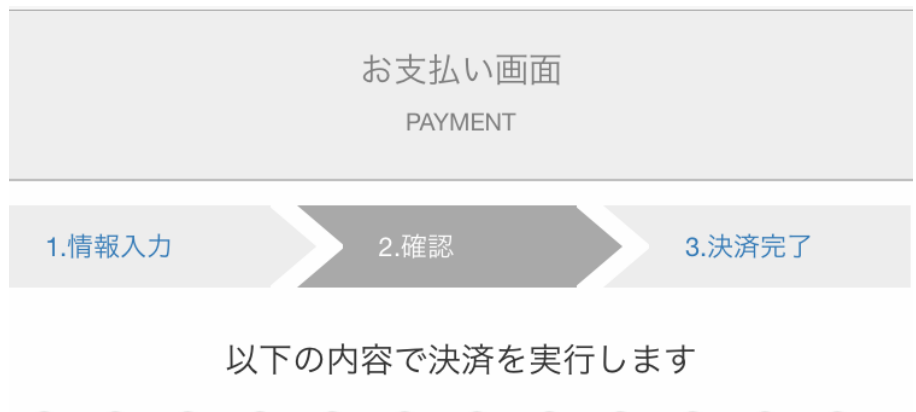

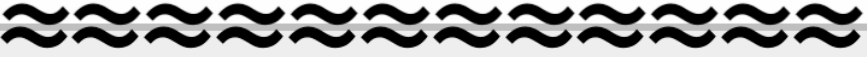

必ず、弊社プライバシーポリシーをご確認のうえ、個人情報を入力してくだ さい。

ご利用方法が不明な時やお困りの場合はサポートセンターまでお問い合わせ ください。 カスタマーサポートセンター 03-5909-1691(平日:10:00 -17:00) お問い合わせ先メールアドレス creditsupport@alpha-note.co.jp 入力確認画面が表示されます。

問題なければ「決済実行」
 ボタンを一度だけタップします。

上記の内容でよろしければ決済実行ボタンを一<mark>度</mark>だけ押し

て下さい

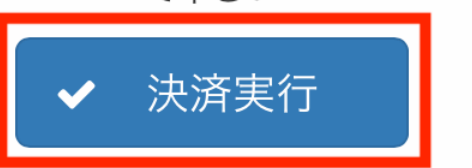

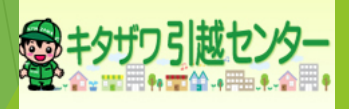

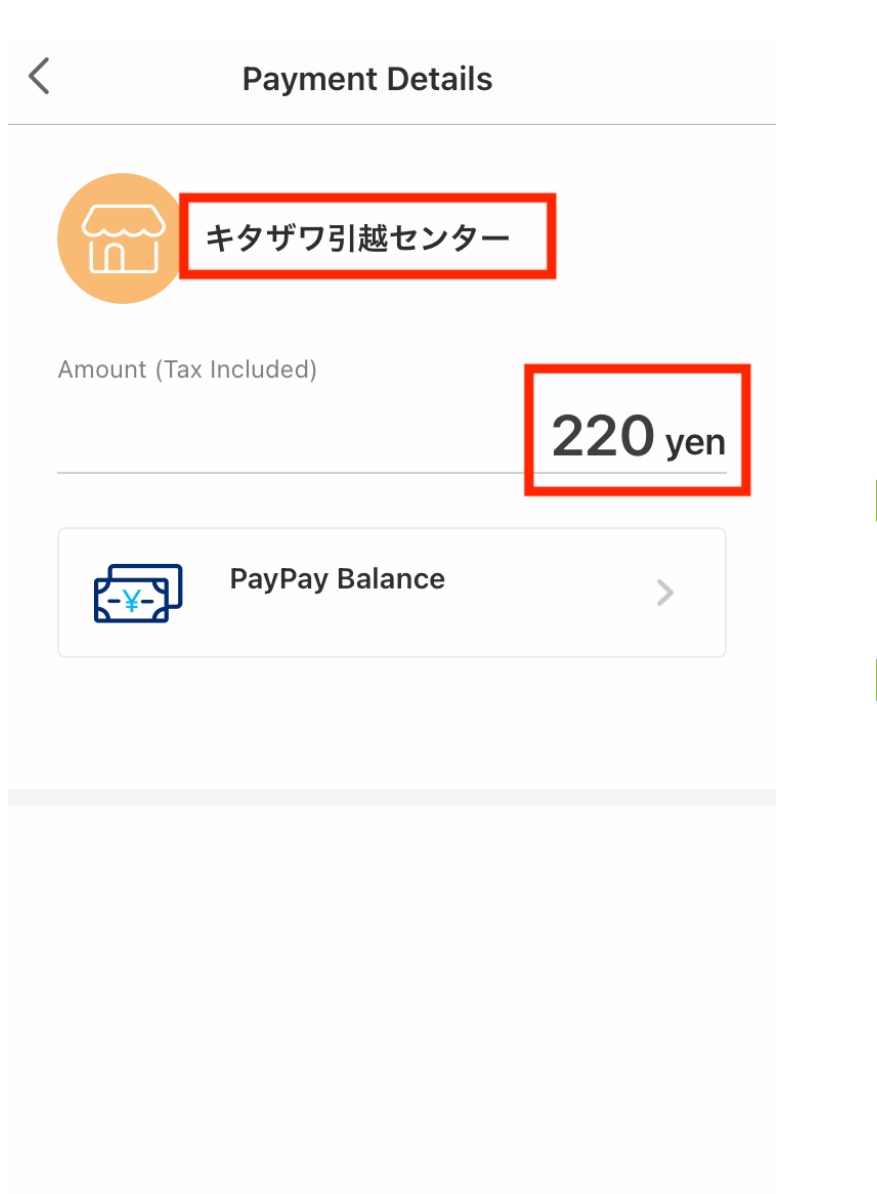

 PayPayアプリが自動で立ち 上がります。

支払先や金額を再度確認の
 上、「支払う」ボタンを
 タップします。

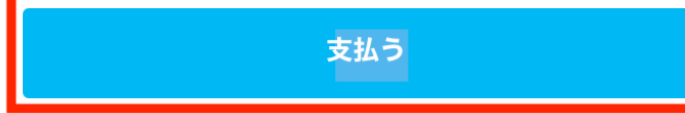

Copyright (C) 株式会社キタザワ引越センター All Rights Reserved.

6

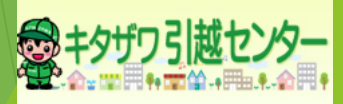

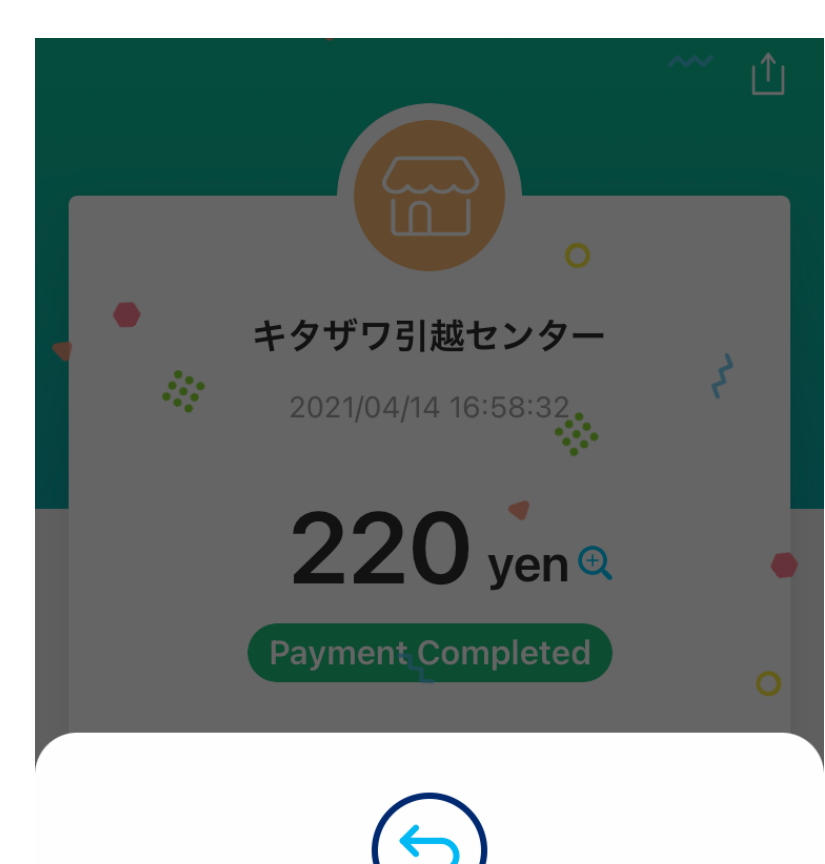

Go back to キタザワ引越センター and continue the operation. Closing the page at this point may result in a failed payment.

You will be redirected back in 3 seconds

Return to キタザワ引越センター

Copyright (C) 株式会社キタザワ引越センター All Rights Reserved.

 PayPayアプリの支払い完了 画面が表示されます。

 その後「戻って操作を続け てください」と表示されます。

ボタンをタップするか、一
 定時間待ちます。

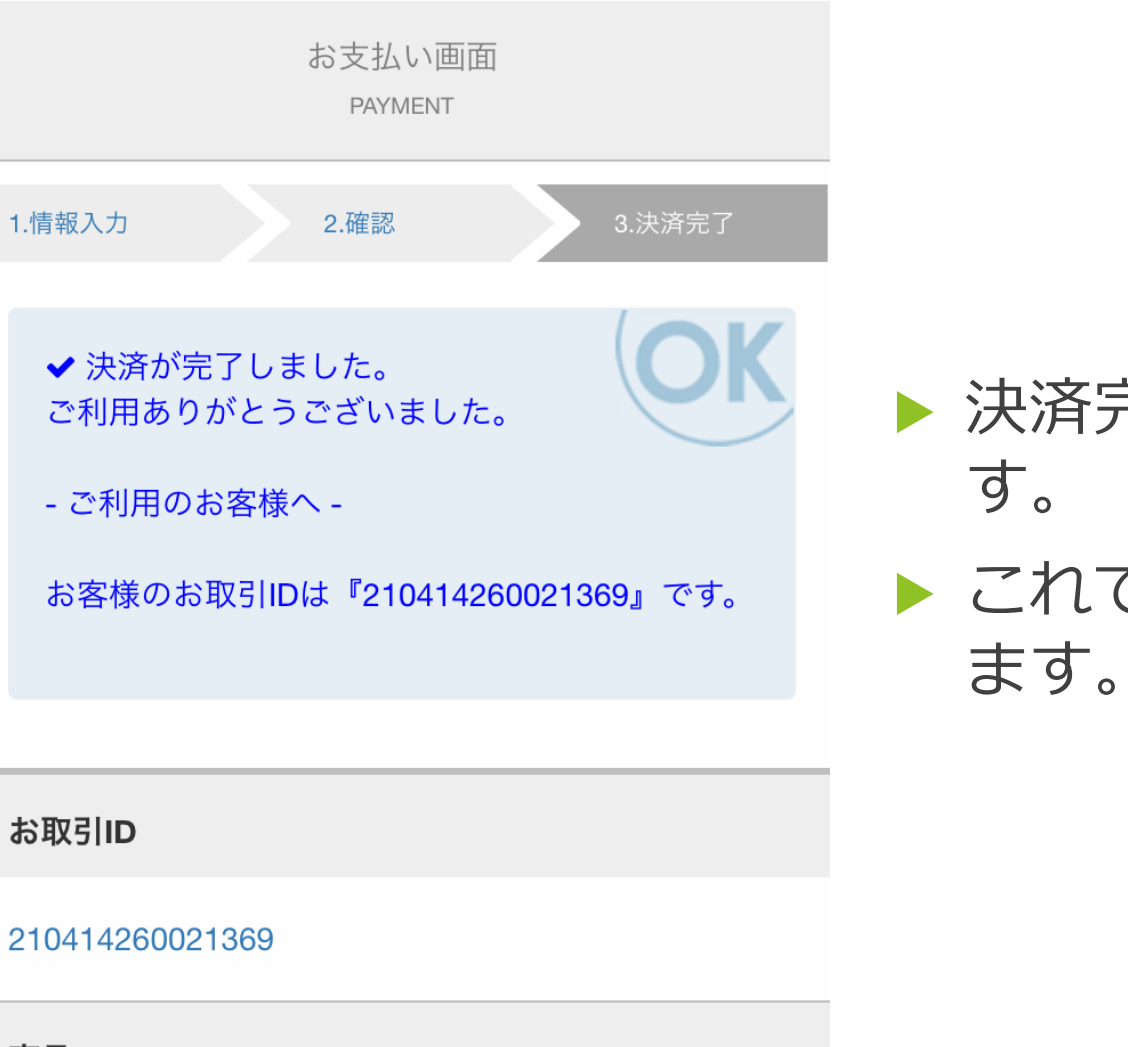

> 決済完了画面が表示されま す。 ▶ これでお支払い完了となり

お 取 引 ID

210414260021369

商品ID

0000 キャッシュレス決済テスト

Copyright (C) 株式会社キタザワ引越センター All Rights Reserved.

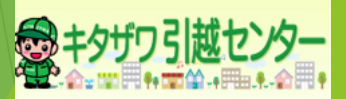

8

## キャッシュレス決済完了のお知らせ

キャッシュレス決済完了ご連絡

※このメールは、キャッシュレス決済サービス 提供会社からの自動送信メールです。

この度は、キャッシュレス決済をご利用頂きま してありがとうございます。 お支払い内容の確認が完了致しましたので、下 記致します。

加盟店名:株式会社キタザワ引越センター ご注文番号:210414260021369 お支払い金額:220.0円  最後に、決済ページで入力 したメールアドレス宛に 決済サービス提供会社から の自動送信メールが届きま すので、ご確認ください。

 届かない場合は迷惑メール フォルダ等に振り分けられ ている可能性があります。

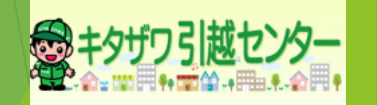

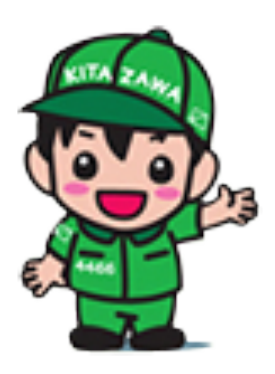

-おわり-

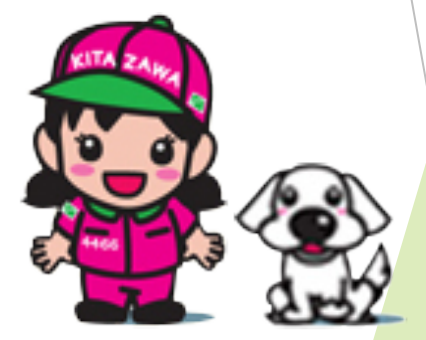

10

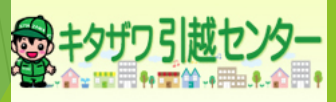